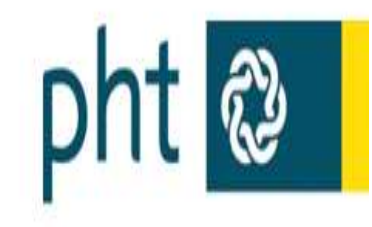

# Anmeldung zu Fortbildungsveranstaltungen

Gerhard Toppler

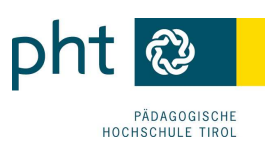

# Inhaltsverzeichnis

| 1   | Voraussetzungen                          | 3  |
|-----|------------------------------------------|----|
| 2   | Veranstaltungsverzeichnis                | 4  |
| 3   | Aufrufen von PH Online                   | 5  |
| 4   | Zugangsdaten vergessen?                  | 6  |
| 5   | Login                                    | 7  |
| 5.1 | Einfache Suche                           | 8  |
| 5.2 | Erweiterte Suche                         | 9  |
| 6   | LV-Anmeldung                             | 10 |
| 7   | Meine Anmeldungen überprüfen             | 11 |
| 8   | Anzeige des Veranstaltungsortes/-termins | 12 |
| 8.1 | Anzeige über die LV-Suche                | 12 |
| 8.2 | Anzeige über Ihre Anmeldungen            | 13 |
| 8.3 | Terminkalender                           | 14 |
| 9   | Abmeldung von Lehrveranstaltungen        | 15 |
| 9.1 | Abmelden während aktiver Anmeldefristen  | 15 |
| 9.2 | Abmelden nach aktiver Anmeldefrist       | 15 |
| 10  | Teilnahmebestätigungen                   | 16 |

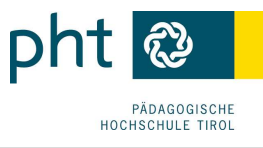

# 1 Voraussetzungen

Um sich für Fortbildungsveranstaltungen an der <sup>pht</sup> anzumelden, benötigen Sie einen gültigen <sup>pht</sup> **Account** (Benutzername und Kennwort).

- Sie haben Ihre Ausbildung an der PH Tirol oder einer anderen Pädagogischen Hochschule abgeschlossen und stehen bereits im Schuldienst: Starten Sie die Voranmeldung für Ihren Fortbildungsaccount an der PH Tirol <u>hier</u>.
   Füllen Sie ALLE Felder aus! Ihr Fortbildungszugang sollte erfolgreich erstellt werden!
- Sie haben Ihre PH-Ausbildung noch nicht abgeschlossen (oder der Abschluss ist noch nicht eingetragen), Sie stehen aber bereits im Schuldienst: Kontaktieren Sie den Fortbildung unter Angabe Ihrer **Dienststelle**.
- Sie haben an einer anderen PH bereits einen Account als **Studierende/r der Fortbildung**: Aktivieren Sie Ihren Zugang zu **PHOnline** über diesen FB-Account.
- Die beschriebenen Voraussetzungen treffen nicht zu: Starten Sie die Voranmeldung für Ihren Fortbildungsaccount an der PH Tirol <u>hier</u>.

Außerdem müssen Sie (als Lehrer/in) im DAV-System (Direktionsportal von <sup>PH-online</sup>) Ihrer Schule zugewiesen sein. Das müssen Sie nach dem Anlegen Ihres PH-online-Zugangs **bei Ihrer Schulleitung** veranlassen.

Elementarpädagog/inn/en wählen bei der Anmeldung(2017) sDAV/sDKZ.

### Anmeldefristen:

Unsere Fortbildungsangebote, die bundesweit, zentral, regional oder als schulinterne Lehrer/innen-Fortbildung (SCHILF) organisiert werden, finden Sie in unserem aktuellen Programm und auf unserer Website.

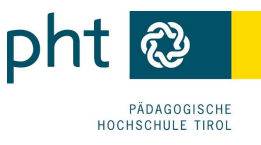

# 2 Veranstaltungsverzeichnis

Auf <u>www.ph-tirol.ac.at</u> finden Sie das Veranstaltungsverzeichnis als PDF. Es werden keine gedruckten Exemplare mehr verschickt.

| 😹 📕   Presse   Bil                | liothek                                                                                    | pht 🕲                                  |  |  |
|-----------------------------------|--------------------------------------------------------------------------------------------|----------------------------------------|--|--|
| ÜBER UNS AUSBILDUNG               | FORT-& WEITERBILDUNG FORSCHUNG INSTITUTE SERVICE                                           | PÄDAGOGISCHE<br>Hochschule tirol       |  |  |
| Startseite » Fort- & Weiterbildur | g » Fortbildung » Programmübersicht 2016/17                                                |                                        |  |  |
| Navigation                        | Programmübersicht 2016/17                                                                  | Suche                                  |  |  |
| Fortbildung                       | Über das Symboldbild kommen Sie zum Fortbildungsprogramm der PH Tirol für                  | DUO Derrorente 0                       |  |  |
| Programmübersicht                 | das Studienjahr 2016/17. Im Programm finden Sie einige Veranstaltungen, für die            | PRO Personensuche                      |  |  |
| Regionen                          | Seminare sind als solche gekennzeichnet.                                                   | Inhalt suchen                          |  |  |
| Bundesseminare                    | Wir freuen uns auf zahlreiche Anmeldungen zu den vielfältigen Angeboten.                   |                                        |  |  |
| Elementarpädagogik                | Nachmeldungen können Sie unter Angabe der Seminarnummer über folgendes Formu               | lar vomehmen ==> Nachmeldung!          |  |  |
| Aktuelles                         | ACUTUNIC: MACUTICED ARTHELLED UNAMER                                                       |                                        |  |  |
| Kontakt / Team                    | ACTIONS: WICHTIGER ANTOELLER HINWEIS                                                       |                                        |  |  |
| Veranstaltungssuche               | Die Verlinkungen im PDF-Programm (Klick auf die Seminarnummer) führen derzeit leide<br>PHO | r nicht mehr zu den Veranstaltungen ir |  |  |
| Bildung bewegt                    | Informationen zu den einzelnen Veranstaltungen finden Sie direkt in PHO über die Such      | unktion mit Eingabe z.B. der VA-       |  |  |
| Sommerhochschule                  | Nummer                                                                                     |                                        |  |  |
| Newsletter Abo                    | Ibr PH-Team der Fort- und Weiterbildung                                                    |                                        |  |  |
| Neiterbildung                     |                                                                                            |                                        |  |  |
| ormulare                          | pht [3]                                                                                    |                                        |  |  |
| PH-Online                         | FORTBILDUNGS-<br>VERANSTALTUNGEN<br>2014/17                                                |                                        |  |  |

Im PDF sind die Titel der einzelnen Veranstaltungen direkt zu PH-online verlinkt.

Über den verlinkten LV-Titel kommen Sie auf die Details zur Veranstaltung in PH-online und können sich anmelden:

| ler/innen sind so unterschiedlich! Individuelles Lernen, wie geht da                                                                                                    | is?                                                                                                    | Hilfe Hesine                                                                                                    |
|----------------------------------------------------------------------------------------------------|----------------------------------------------------------------------------------------------------|----------------------------------------------------------------------------------------------------|
| sicht                                                                                                    |                                                                                                    | Sprache<br>Deutsch Englisch                                                                                                    |
|                                                                                                    |                                                                                                    | Gebe zw.<br>weitere Infer LV-Anmeldung gleiche LV                                                                                                    |
|                                                                                                    |                                                                                                    |                                                                                                    |
| Hilfe, meine Schüler/innen sind so unterschiedlic                                                                                                    | h! Individuelles Lernen, wie geht das?                                                                                                    |                                                                                                    |
| 5315IDL505                                                                                                    |                                                                                                    |                                                                                                    |
| Fortbildung                                                                                                    |                                                                                                    |                                                                                                    |
| 8                                                                                                    |                                                                                                    |                                                                                                    |
| Wintersemester 2015/16                                                                                                    |                                                                                                    |                                                                                                    |
| Berger, Karin [L],Berger, Karin,Schilhammer, Sabine                                                                                                    | ~~~~~~~~~~~~~~~~~~~~~~~~~~~~~~~~~~~~~~~                                                                                                    | ~~~~~~                                                                                                    |
| Eine praxiserprobte Jahresplanung mit Teilarbeitspl<br>individuell gefördert werden kann.     Teilarbeitspläne in Deutsch. Deutsch-Lesen, Mathe<br>Aufgabenbereichen führen durch den Jahresstoff     Schnelle" werden nicht mehr gebremst – Schwact | länen erstellen, damit jedes einzelne Kind in<br>matik-Arithmetik, Mathematik-Geometrie, Sa<br>he <u>" sind</u> nicht immer die Letzten Das Erarb<br>t                                                                                                    | seinem eigenen Tempo üben und auch<br>Ichaufgaben in drei aufbauenden<br>Jeiten eines neuen Stoffgebietes erfolgt in<br>Ihre Abmeldung (Veranstaltungsnummer,                                                                                                    |
|                                                                                                    | lerinnen sind so unterschiedlich Individuelles Lernen, wie geht da<br>sicht<br>Hilfe, meine Schüler/innen sind so unterschiedlic<br>5315IDL505<br>Fortbildung<br>8<br>Wintersemester 2015/16<br>Berger, Karin [L]-Berger, Karin Schilhammer, Sabine<br>- Eine praxiserprobte Jahresplanung mit Teilarbeitsp<br>individuell gefördert werden kann.<br>- Teilarbeitspläne in Deutsch. Deutsch-Lesen, Mathe<br>Aufgabenbereichen führen durch den Jahresstoff<br>- Schnelle* werden nicht mehr gebremst – Schwaci | lerinnen sind so unterschiedlicht Individuelles Lernen, wie geht das?<br>sicht<br>Hilfe, meine Schüler/innen sind so unterschiedlicht Individuelles Lernen, wie geht das?<br>5315IDL505<br>Fortbildung<br>8<br>Wintersemester 2015/16<br>Berger, Karin [L].Berger, Karin.Schilhammer, Sabine<br>- Eine praxiserprobte Jahresplanung mit Teilarbeitsplänen erstellen, damit jedes einzelne Kind in<br>individuell gefördert werden kann.<br>- Teilarbeitspläne in Deutsch, Deutsch-Lesen, Mathematik-Arithmetik, Mathematik-Geometrie, Sa<br>Aufgabenbereichen führen durch den Jahresstoff<br>- Schnelle" werden nicht mehr gebergets – Schwache" sind nicht immer die Letzten Das Erarts |

Wenn Sie bereits in Ihren FB-Zugang eingeloggt sind, können Sie die LV-Anmeldung über den entsprechenden Link (1) durchführen. Ansonsten kommen Sie über diesen Link auf die Anmeldeseite von PHTirol-online.

(Beachten Sie bitte auch die Hinweise zu einer allfälligen Abmeldung nach der Fixplatzzusage <u>http://ph-tirol.ac.at/de/abmeldung(2)</u>.)

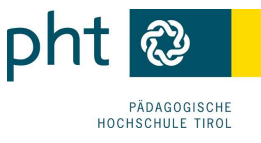

# 3 Aufrufen von PH Tirol-online

Öffnen Sie die Startseite von PH Tirol-online: <u>https://www.ph-online.ac.at/pht/webnav.ini</u> <u>Hier</u> finden Sie auch verschiedene **Anleitungen** zu **PH-online** (1):

- Immatrikulation
- Aktivieren eines Zugangs an anderen PH
- Zugangsdaten vergessen
- Visitenkarte bearbeiten
- Teilnahmebestätigungen drucken

Zum Anmelden klicken Sie unter **Fortbildung** auf <**Login**> (1 --> ev .Rechtsklick und in neuer Registerkarte öffnen) oder auf das **Schlüsselsymbol** sol rechts oben (2).

Wenn Sie Ihre Zugangsdaten vergessen haben, fordern Sie über den entsprechenden Link einen Freischaltcode an (3) ( $\rightarrow$  <u>nächster Abschnitt</u>).

| port posite (port (port (port) form) (port))         0.00000000000000000000000000000000000                                                                                                    |                                                                                                    |
|----------------------------------------------------------------------------------------------------|----------------------------------------------------------------------------------------------------|
| pht 🕲 📕                                                                                                    |                                                                                                    |
| PÄDAGOGISCHE<br>Hochschule tirol                                                                                                    |                                                                                                    |
| Herzlich willkommen bei PH-Online der Pädagogischen Hochschule Tirol                                                                                                    |                                                                                                    |
| Informationen zu unseren Aus-, Fost- und Weiterbildungsversestaltungen finden Sie auf unserer Hompage                                                                                                    |                                                                                                    |
| Fogers in Anthibity-prevention Proper Intelligence of an Anthibity-Property in Anthibity-prevention Proper in Anthibity-prevention Proper in Anthibity-prevention Property in Anthon Property in Anthon Pro          |                                                                                                    |
| 2/2 Galilitersbestrung werder prividende Systemmerkunge daragelicht. Wit Bitter werkenden aufste<br>dass Trene PF-Gelen werkend dare von einer dar ter Verlager aufste Ein Derene prevense falsen die m<br>Waterspekalender<br>Operationen zum einer dare state dare state dare state dare state dare state dare state dare state dare state state dare state dare state state dare state state sta |                                                                                                    |
| Datei Besubetem Annicht Onnomk Leszenichen Egtas Hilfe<br>∫ & Annetdung - PH-Online x +                                                                                                    |                                                                                                    |
| C a https://www.ph-online.ac.at/pht/webnav.ini                                                                                                    | ∀ C Q. Suchen                                                                                                  |
| 🧟 Meistbesucht 🧶 Erste Schritte 🕲 - CAMPUSonline - PH 🚷 PIN_code_einlösen_St 🧱 GRAMMAR EXERCISES 🌉 TENSES EXERCISES 🎇 Korrekturer                                                                                                    | nde   Gram                                                                                                    |
| Achtung! Wartung: 9.März, 14:00 - 19:00                                                                                                    | Hier an/abmelden!                                                                                              |
| PH-Online V2.00                                                                                                    | Hite Q                                                                                                    |
| Anmeldung                                                                                                    |                                                                                                    |
| Anmeldung mt Bürgerkarte-                                                                                                    | Abbrechen<br>onneort vergessen?<br>3                                                                           |
| Anmeldung über Portalverbu                                                                                                    | ind                                                                                                    |
| Weiter                                                                                                    |                                                                                                    |
| Erstanmeldung Wenn Sie noch keinen Account (Benutzername + Kennworf) besitzen, müssen Sie diesen mit Hilfe ein • Studierende:                                                                                                    | es PIN-Codes einrichten. Wenn Sie Ihr Kennwort vergessen haben, benötigen Sie ebenfalls einen (neuen) PIN-Code |
| Den PNI-Code erhalten ise personlich in der Studenabteilung, Offnungszeiten Mo-Fr 9-12 t<br>Geben Sie hier Infren FIN-Code ein.<br>• Studierende der Fortblung:<br>Hier kommen Sie zur Erstammeldung<br>Geben Sie har ihren FIN-Code ein.<br>• Bedemsteler                                                                                                    | un-                                                                                                    |
| Den PNI-Code erhalten Sie personlich in der Studienabteilung, Offnungszeiten Mo-Fr. 9-12 I<br>Geden Sie her Finne PNI-Code ein.<br>- Studierende der Forblung<br>Hier Kommer Bisz und Erstammelang<br>- Bediensteler<br>- Geben Sie her Ihren PNI-Code ein.<br>- Browser- detaillerte Information<br>- Browser- detaillerte Information<br>- Ausdeen zum Anzeigen von PDF-Dateien (verfügbar für Windows-Syste                                                                                                    | ime, Linux, MacOS X und Solaris).                                                                              |

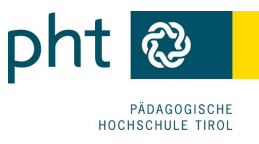

# 4 Zugangsdaten vergessen?

Über den Link <Kennwort vergessen?>, fordern Sie einen Freischaltcode an (1).

| Benutzername | vname.nname             |
|--------------|-------------------------|
| Kennwort     |                         |
| Profil       | Standard                |
|              | Anmeldung Abbrechen     |
| Ann          | heldung mit Burgerkarte |
| Ę            | Weiter >>               |

| Kennwort zurücksetzen           Wenn Sie Ihre Zugangsdaten vergessen haben, können Sie eine Email mit einem Freischaltcode anfordern.         Sie haben hierfür mehrere Möglichkeiten (müssen aber nur eine ausfüllen):           1. Geben Sie im Feld "persönliche Emailadresse" Ihre Email-Adresse ein.         Diese muss im System registrieft und eindeutig sein.                                                                                                    |                            |
|----------------------------------------------------------------------------------------------------|----------------------------|
| Wenn Sie Ihre Zugangsdaten vergessen haben, können Sie eine Email mit einem Freischaltcode anfordern. Sie haben hierfür mehrere Möglichkeiten (müssen aber nur eine ausfüllen): <ol> <li>Geben Sie im Feld "persönliche Emailadresse" Ihre Email-Matesse ein.</li> <li>Diese muss im System registrieft und eindeutig sein Wenn Sie nicht sicher sind, verwenden Sie die Anforderung i</li> </ol>                                                                                                    |                            |
| Sie haben hierfür mehrere Möglichkeiten (müssen aber nur eine ausfüllen):<br>1. Geben Sie im Feld "persönliche Emailadresse" Ihre Email-Adresse ein.<br>Diese muss im System reistriert und eindeutig sein venn Sie nicht sicher sind, verwenden Sie die Anfordenung i                                                                                                    |                            |
| <ol> <li>Geben Sie im Feld "persönliche Emailadresse" Ihre Email-Adresse ein.<br/>Diese muss im System registriert und eindeutig sein Wenn Sie nicht sicher sind, verwenden Sie die Anforderung i</li> </ol>                                                                                                    |                            |
| the second second | über die Versicherungsnumm |
| 2. Geben Sie in das Feld "Sozialversicherungsnummer" Ihre 10stellige SV Nummer (inkl. Geburtsdatum) ein.                                                                                                    |                            |
| 3. Geben Sie in das Feld "Matrikelnummer" Ihre 7stellige Matrikelnummer ein.                                                                                                    |                            |
| sie bekommen dann an line eingetragene Email Adresse einen Freischaltlink zugestellt.                                                                                                    |                            |
| persönliche Emailadresse                                                                                                    |                            |
| ODER                                                                                                    |                            |
| Sozialversicherungsnummer                                                                                                    |                            |
| ODER                                                                                                    |                            |
|                                                                                                    |                            |

Identifizieren Sie sich mit

- Ihrer eingetragenen (und aktuellen) Mailadresse ODER
- Ihrer SV-Nummer (1234ttmmjj) ODER
- Ihrer Matrikelnummer (7-stellig).

Sie erhalten automatisch einen PIN-Code an Ihre eingetragene Mailadresse, mit dem Sie ein neues Kennwort anlegen können. *(Halten Sie Ihre Mailadresse aktuell – Link Bearbeitung rechts oben auf Ihrer Visitenkarte.)* Wenn Ihre Mailadresse nicht mehr aktuell ist und die Zusendung daher nicht mehr funktioniert, wenden Sie sich an den Support: <u>fortbildung@ph-tirol.ac.at</u>

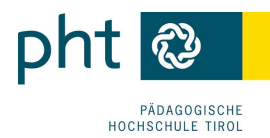

# 5 Login

Geben Sie in den entsprechenden Zeilen
(1) Ihren Benutzernamen und
(2) Ihr Kennwort ein.
Lassen Sie das Profil auf <Standard> stehen.
(3) Klicken Sie auf Anmeldung.

| Benutz | ername  | vname.nnam | e 1               |
|--------|---------|------------|-------------------|
| Ke     | ennwort | ••••••     | • 2               |
|        | Profil  | Standard   | •                 |
|        | 3       | Anmeldung  | Abbrechen         |
|        |         | Ker        | inwort vergessen? |

Ihre persönliche Visitenkarte in PHTirol-online wird geöffnet:

Zur Suche nach Fortbildungsveranstaltungen klicken Sie rechts oben auf das kleine **Dreieck** des <Suche>-Feldes und wählen Sie <Fortbildungs-LV> (1) oder klicken Sie im Menüblock links unten unter **Studium** auf Sie Fortbildungsveranstaltungen- Suche/Anmeldung (2).

| Stud. der Fortbildung: Georg                                                               | Achorner         |
|--------------------------------------------------------------------------------------------|------------------|
| Suche 💽 🔞 🚷                                                                                | ) 🕐 🙆            |
| Bedienstefe<br>Organisationen<br>Raume<br>Studien<br>Lehverantatlung<br>Veröffentlickungen | <u>arbeituns</u> |
|                                                                                            |                  |

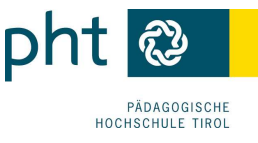

# 5.1 Einfache Suche

Geben Sie einen **Suchbegriff** ein (kontrollieren Sie das Studienjahr und das Semester) und klicken Sie auf <sup>Suchen</sup>.

Das Suchergebnis wird unterhalb in Form einer Tabelle angezeigt.

Wenn Sie sich zu einer LV anmelden wollen, klicken Sie in der entsprechenden Zeile auf 🕡 (1).

| Suche Fort   | bildungs-LV                                                                                                    | ſ     | 2                   | Hilfe |
|--------------|----------------------------------------------------------------------------------------------------|-------|---------------------|-------|
|              | einfache Suche   <u>erweiterte Suche</u>                                                                                        | Diat  | ing <del>e</del> -L | V     |
| Suchbegriff  | DEUTSCH ALS ZWEITSPRACHE Suchen                                                                                                 |       |                     |       |
| Suchbereich  | ∠LV-Nr      ☑ Titel      ☑ Lehrinhalt / Lehrziel                                                                                |       |                     |       |
| LV-Typ       | Fortbildung 🗸                                                                                                    |       |                     |       |
| Studienjahr  | 2016/17 🗸                                                                                                    |       |                     |       |
| Semester     | ○ alle ● Winter ○ Sommer                                                                                                    |       |                     |       |
| LV-Kategorie |                                                                                                    |       |                     |       |
|              |                                                                                                    |       |                     |       |
| LV-Nr        | Zei Titel                                                                                                    | Dauer | Art                 | An    |
| 4016IKL510   | 161/Unterrichtsbegleitende Sprachstandsbeobachtung in Deutsch als Zweitsprache                                                  | 4 UE  | FB                  | (     |
| 4016TIL512   | 16W Schreiben in der Zweitsprache Deutsch – Herausforderungen und didaktisch-methodische Überlegungen für<br>die Praxis         | 4 UE  | FB                  | -01   |
| 4016TIL517   | 16W Standardisierte Kriterien für die Bewertung von Textproduktion von Schüler/innen mit nicht deutscher<br>Muttersprache / Daz | 4 UE  | FB                  | •     |
| 5016EEL 502  |                                                                                                    |       | ED.                 | 1     |

Hinweise zu Suchkriterien und Platzhaltern finden Sie über die Hilfeseite (2).

- LV-Anmeldung ist derzeit möglich
- LV-Anmeldung ist in Zukunft möglich
- UV-Anmeldung ist nicht mehr möglich

Wenn Sie nähere Informationen wünschen, öffnen Sie die Detailansicht über den Titel (3):

| 6614EDIB41 14W 16UE FB Tagung der AF                | RGE-Leiter/innen SPANISCH                                                                                                    |                                   |         | _       |  |  |  |  |
|-----------------------------------------------------|----------------------------------------------------------------------------------------------------|-----------------------------------|---------|---------|--|--|--|--|
| Lehrveranstaltung - Detailan<br>LV-Typ: Fortbildung | sicht                                                                                                    | Sprache<br>Gehe zu<br>weitge Info | Deutsch | Englisc |  |  |  |  |
| Allgemeine Angaben                                  |                                                                                                    |                                   |         | _       |  |  |  |  |
| Titel                                               | Tagung der ARGE-Leiter/innen SPANISC                                                                                                    | н                                 |         |         |  |  |  |  |
| Nummer                                              | 6614EDIB41                                                                                                    |                                   |         |         |  |  |  |  |
| Art                                                 | Fortbildung                                                                                                    |                                   |         |         |  |  |  |  |
| Unterrichtseinheiten                                | 16                                                                                                    |                                   |         |         |  |  |  |  |
| Angeboten im Semester                               | Wintersemester 2014/15                                                                                                    |                                   |         |         |  |  |  |  |
| Vortragende/r (Mitwirkende/r)                       | Schweiger, Wolfgang [L], Schweiger, Wolfgang                                                                                                    |                                   |         |         |  |  |  |  |
| Organisation                                        | Fortbildung (IAS)<br>(Kontakt)                                                                                                    |                                   |         |         |  |  |  |  |
| Stellung im Studienplan                             | 1                                                                                                    |                                   |         |         |  |  |  |  |
| ECTS Credits                                        |                                                                                                    |                                   |         |         |  |  |  |  |
| Angaben zur Abhalt <mark>ung</mark>                 |                                                                                                    |                                   |         | -       |  |  |  |  |
| inhait                                              | Dancesermin rayufig del AKSE-Letterini<br>Themen: Die Situation des Spanischunterric<br>Neue Reiferyfrüng<br>Fremdspracherwettbewerb<br>Lehrer/innenfortbildung / Referent/innen<br>Unterrichtspraktikum<br>Unterrichtsbehelfe<br>etc<br>Leitung : MMag. Wolfgang Schweiger<br>(geschlossene Gruppe) | thts in Öste                      | erreich | 2       |  |  |  |  |

Hier erfahren Sie Veranstaltungsdetails (z. Bsp. Inhalt, Termine, Ort, zuständige Ansprechperson an der PH Tirol) (4).

Über den Link <u>LV-Anmeldung</u> (5) gelangen Sie zur <u>Anmeldeseite</u>.

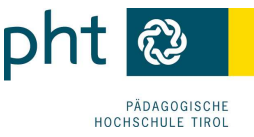

# 5.2 Erweiterte Suche

| Pädagogische Hoch | schule Wien                                           | Darstellendes Spier7 integrientes Schuispier<br>Deutsch           |
|-------------------|-------------------------------------------------------|-------------------------------------------------------------------|
| Suche Fortbil     | dungs-LV                                              | Englisch<br>Französisch                                           |
|                   |                                                       | Geographie und Winschaltskunde<br>Geometrisches Zeichnen          |
|                   |                                                       | Griechisch                                                        |
| Suchbegriff       | 1                                                     | Informatik<br>Instrumentalmusik                                   |
| Suchbereich       | LV-Nr      Titel      Lehri     Deutsch      Englisch | Italienisch<br>Kroatisch<br>Latein                                |
| LV-Typ            | Fortbildung 2                                         | Lebende Fremdsprache                                              |
| LV-Kategorie      | Fachbereiche(APS/AHS) 3                               | Leseforderung/Leseerzienung<br>Mathematik / angewandte Mathematik |
| Vortragende       |                                                       | Naturkunde/Ökologie/Umwelt                                        |
| Vortragssprache   | <b></b>                                               | Philosophie                                                       |
| Studienjahr       | 2016/17 - 5                                           | Politische Bildung (Unterrichtsgegenstand)                        |
| Semester          | ● alle ○ Winter ○ Sommer                              | Psychologie                                                       |
| Ot                |                                                       | Religion evang.                                                   |
|                   | Suchbereich                                           | Religion isl.<br>Religion röm. kath.<br>Russisch                  |

- (1) Geben Sie ggf. einen Suchbegriff ein.
- (2) Achten Sie auf LV-Typ <Fortbildung>.
- (3) Wählen Sie ev. eine LV-Kategorie (Ihren Schultyp) und
- (4) suchen Sie Ihren Fachbereich.
- (5) Stellen Sie das Studienjahr (zb 2015/16) ein.
- (6) Wählen Sie das (Winter)-Semester.
- (7) Mit dem Schalter 🏪 können Sie mehrere Bereiche kombinieren.
- (8) Klicken Sie anschließend auf Suchen.

Zum Anmelden klicken Sie auf das 👽 oder auf den Link LV-Anmeldung (rechts oben).

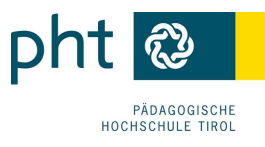

# 6 LV-Anmeldung

| LV-Anmeldur    | a - Gruppenauswahl zu | Ir LV        |           |                    |                         |                                                 |           |     |       |    |                |   | Anzeige        | Terrin | mste |     |    |
|----------------|-----------------------|--------------|-----------|--------------------|-------------------------|-------------------------------------------------|-----------|-----|-------|----|----------------|---|----------------|--------|------|-----|----|
| Bruppe         | Studium               |              |           |                    |                         |                                                 |           |     |       |    |                |   |                |        |      |     |    |
|                | An-/Ab-/Ummelden      | Grp          | Pr.       | TN m.              | nur für                 | für Reihungs-<br>dien verfahren max. / ist / WL | Anmeldung |     |       |    | Abmeldung      |   | Zei            |        |      |     |    |
|                |                       | Vor.         | Vor.      | Gen.               | Studien                 |                                                 | max.      | 1   | ist / | WL | . von          | 1 | bis            | Web    | bis  | Web | Or |
|                |                       | Qua          | rtierwu   | nsch               |                         |                                                 |           |     |       |    |                |   |                |        |      |     |    |
|                |                       | Anm          | Anmerkung |                    |                         |                                                 |           |     |       |    |                |   |                |        |      |     |    |
| Standardgruppe | Bitte Studium wählen  |              |           |                    |                         | ~                                               | •         |     |       |    |                |   |                |        |      |     |    |
|                | Anmelden              |              |           | J                  |                         | Anmeld.                                         | 10        | 1   | 6 /   | 0  | 17.12.14,00:00 | 1 | 07.08.15,23:59 | ~      |      | ~   | 9  |
| Ľ              | - / uniciden          | Qua<br>Teili | rtierin   | formati<br>e nur m | on: kein (<br>it Genehi | Quartierwur<br>migung                           | nsch n    | nög | lich  |    |                |   |                |        |      |     |    |

Unter Umständen müssen Sie zur Anmeldung ein Studium auswählen:

### Wählen Sie j 701999 Lehrgang Fortbildung und klicken Sie auf

| An-/Ab-/Ummelden     Grp     Pr.<br>Vor.     TN m.<br>Gen.     nur für<br>Studien     Reihungs-<br>verfahren     Teilnehmer     Anmeldung       Quartierwunsch<br>Anmerkung       Standardgruppe       Bitte Studium wählen       Eitte Studium wählen | Gruppe         | Studium              |            |       |       |                    |                        |                |        |             |    |           |   |     |
|----------------------------------------------------------------------------------------------------|----------------|----------------------|------------|-------|-------|--------------------|------------------------|----------------|--------|-------------|----|-----------|---|-----|
| Vor.       Vor.       Gen.       Studien       verfahren       max.       / ist       / wl.       von       /       bis         Quartierwunsch<br>Anmerkung       Anmerkung                                                                            |                | An-/Ab-/Ummelden     | Grp        | Pr.   | TN m. | nur für<br>Studien | Reihungs-<br>verfahren | T              | eilneh | mer         | r  | Anmeldung |   |     |
| Quartierwunsch       Anmerkung       Standardgruppe     Bitte Studium wählen       Bitte Studium wählen     25 / 5 / 0 11.02.13,00:00 / 22.05.13,23                                                                                                    |                |                      | Vor.       | Vor.  | Gen.  |                    |                        | max.           | / is   | t /         | WL | von       | 1 | bis |
| Anmerkung         Standardgruppe       Bitte Studium wählen         Bitte Studium wählen       25 / 5 / 0 11.02.13,00:00 / 22.05.13,23                                                                                                    |                |                      | Qua        | insch |       |                    |                        |                |        |             |    |           |   |     |
| Standardgruppe         Bitte Studium wählen           Bitte Studium wählen         25 / 5 / 0 11.02.13,00:00 / 22.05.13,23                                                                                                    |                |                      | Anm        | 9     |       |                    |                        |                |        |             |    |           |   |     |
| Bitte Studium wählen 25 / 5 / 0 11.02.13,00:00 / 22.05.13,23                                                                                                    | Standardgruppe | Bitte Studium wählen |            |       |       | -                  |                        |                |        |             |    |           |   |     |
|                                                                                                    |                | Bitte Studium wählen |            | 25    | / 5   | 1                  | 0                      | 11.02.13.00:00 | 1      | 22.05.13.23 |    |           |   |     |
| m/01999 Lenrgang Fortblidung                                                                                                    |                | m701999 Lehrgang F   | ortbildung |       |       |                    | *****                  | ch n           | nöalio | h           |    |           |   |     |

(1) Wählen Sie eDAV/sDAV (Sie haben bereits einen schriftlichen Dienstauftrag Ihrer Schulleitung.)

- (2) Suchen Sie Ihre Dienststelle und
- (3) markieren Sie diese.
- (4) Klicken Sie anschließend auf Anmelden.
- (5) Bestätigen Sie die folgenden Abfrage mit

(6) Mit einem weiteren Klick auf ist Ihre Anmeldung für diese Veranstaltung abgeschlossen.

Anmeldungen erfolgen immer auf Warteliste.

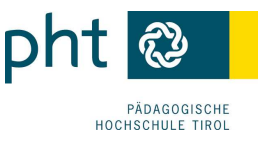

#### 7 Meine Anmeldungen überprüfen

T

Sie können den Status Ihrer Anmeldung über Ihre persönliche Visitenkarte auf PH-online überprüfen:

Т

- (1) Klicken Sie auf 🗹 Meine Anmeldungen.
- (2) Genehmigungsstatus:

| ? Genehmigung offen                                                                                                    | <ul> <li>Genehmigung erteilt</li> </ul>                                           | <ul> <li>Genehmigung nicht erteilt<br/>(oder nicht bearbeitet)</li> </ul>                                                                                                    |
|----------------------------------------------------------------------------------------------------|-----------------------------------------------------------------------------------|----------------------------------------------------------------------------------------------------|
| <ul><li>(3) Anmeldung auf Warteliste oder I</li><li>(4) DAV-Profil (eDAV/sDAV/oDAV)</li></ul>                                                         | Fixplatz                                                                          | Studium<br>endenkartei                                                                                                    |
| Toppler Gerhard Lehrveranstaltungen gewählt: 2014/15                                                                                                  | Meine A                                                                           | lungsveranstaltungen - Suche/Anmeldung Anmeldungen 1 mebestätigungen                                                                                                    |
| gen. LV-Nr Term. Tite//Gruppenname<br>m701999 Lehrgang Fortbildung (?StG)<br>Wintersemester<br>? 1014APL501 V/ WieNGS - Jahresta<br>(Warteliste)<br>3 | agung im Wiener Rathaus Standardgrupe                                             | Dauer       Art       Teil/Prüf/Eval/Info       SPO       Profit       Dst.       Schultyp         Anmerkung       Anmerkung       EDAY       210660       PH         8 UE       SE       Sein       eDAY       210660       PH         Quartierinformation:       kein       Quartierwunsch:       k.A.       Teilnahme nur mit Genehmigung |
| m70 1910 Lehrgang Fortfildung, Hochschul- Universitä<br>Wintersemester<br>✓ 0613MSL108 ⊻ Der Einsatz von MS (<br>Unterricht Standardg                 | atslehrer (?SIG)<br>OneNote als Zentrale für den (Mathematii)<br>ruppe (Fixplatz) | 8 UE SE 🕡 🕢 💿 eDAV 910660 PH<br>Quartierinformation: kein Quartier <u>vunsch möd</u> ich<br>Quartierwunsch:<br>Teilnahme nur mit Genehmigung                                                                                                    |
| Sommersemester                                                                                                    |                                                                                   |                                                                                                    |

### Hinweise:

Für Lehrer/innen: Wenn Sie bei der Suche nach Ihrer Dienstelle, die Meldung erhalten, dass Sie noch keine Dienststellenzuordnung haben, müssen Sie diese bei Ihrer Schulleitung veranlassen.

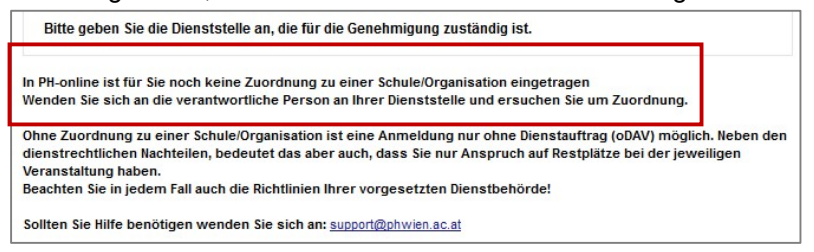

Anmeldungen ohne Dienstauftrag (oDAV) werden immer nach hinten gereiht. Ihre Anmeldung scheint dann auch im DAV-System Ihrer Schulleitung NICHT auf. Außerdem bedeutet es dienstrechtliche Nachteile (Versicherungsschutz).

Nach Ende der Anmeldefrist haben die Dienstbehörden (Schulleitung, PSI, LSI) drei Wochen Zeit, über die Genehmigung zu entscheiden (= Befassungsfrist). Danach wird die Entscheidung über Fixplätze über das Dienstauftragsverfahren getroffen.

### Für Kleinkindpädagog/innen: Wählen Sie sDAV

Fixplatzzuteilung: Über die Fixplatzzuteilung werden Sie per Mail verständigt. Kontrollieren Sie bitte auch den Spamordner Ihres Mailprogramms. Speichern Sie die Zusage zur allfälligen Vorlage für Dienstreiseanträge und -abrechnungen.

Diese Mails werden einmalig bei der Zusage automatisiert verschickt. Halten Sie bitte deshalb auch Ihre Kontaktdaten (Mailadresse, Telefonnummern für kurzfristige Terminänderungen) aktuell.

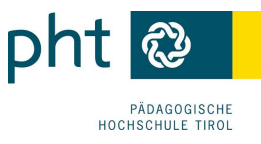

# 8 Anzeige des Veranstaltungsortes/-termins

# 8.1 Anzeige über die LV-Suche

In der LV-Suche können Sie den Veranstaltungsort aufrufen:

| Treffer: 713                                                                                                    |                            |                                                                                 |                      |                                | - 4 | Seite 1 💌 von 24 🖛               |
|----------------------------------------------------------------------------------------------------|----------------------------|---------------------------------------------------------------------------------|----------------------|--------------------------------|-----|----------------------------------|
| LV-Mr Zeit Titel<br>Ort                                                                                                    | (UE) Art Anm. SPO<br>P/W/D | Vortragende                                                                     | betreut von LV-Typ L | V Ort (1.Termin)               | 1   | Zeit (1.Termin)                  |
| 107F.TSM5A16 17S Vitales Rüstzeug für die zweite Lebenshälfte in der Rolle als Schulleiter/in                                 | 25 UE FB 🐨                 | Grißmann C [L], Sigl C                                                          | 700E2AI01 LV-FB 1    | S Gasthof Handl                |     | 04.04.17<br>09:00 - 19:00        |
| 207F.6TQAX02 17S Qualitätsnetzwerk der SQA-Schulkoordinator/innen SS                                                          | 65 UE FB 💮                 | Auer A [L], Grißmann C                                                          | 700F2AJ01 LV-FB 1    | 0                              |     |                                  |
| 37F5.BSK4A61 <u>17S</u> Vernetzungstreffen, der Schulen für Sozialbetreuungsberufe Österreichs,<br>Schwerpunkt Familienarbeit | 16 UE FB 🍯                 | Promberger E [L], Imbery A, Kroiß S,<br>Lang K, Promberger F,<br>Rockenschaub H | 700F3AD LV-FB 1      | 8 Bildungshaus Sankt Magdalena | 4   | <b>22.03.17</b><br>14:00 - 17:30 |

Für externe Veranstaltungsorte (1) können Sie über den entsprechenden Eintrag nähere Informationen (2) und einen Lageplan mit Routenplaner (3) aufrufen

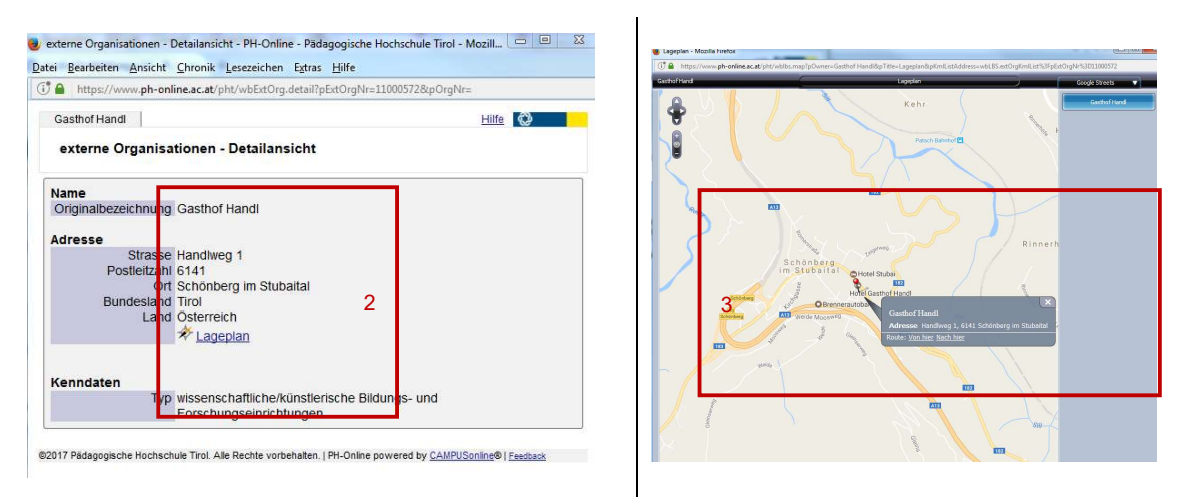

Den Lageplan Ihres Veranstaltungsraumes an der PH Tirol erreichen Sie ebenfalls per Link (4):

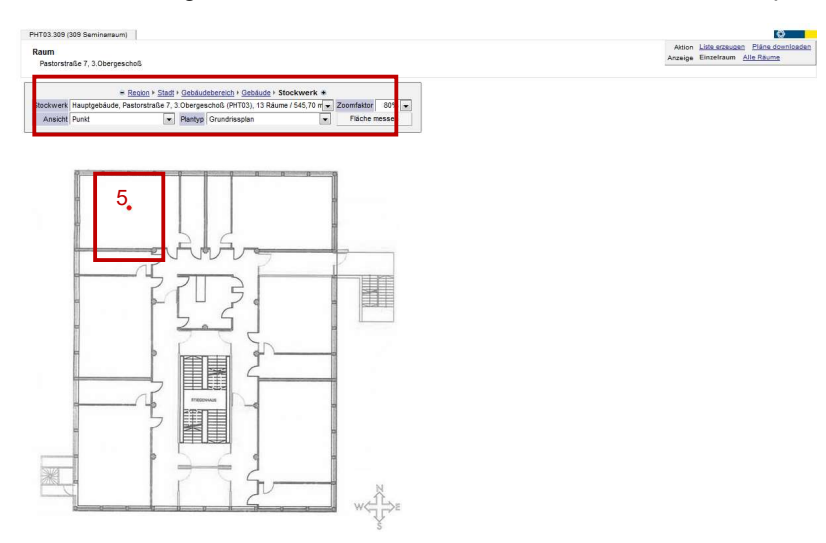

Wenn Ihre LV mehrere Termine hat, klicken Sie in der Spalte Zeit/Ort auf die Semesterbezeichnung (z. Bsp. 15W) (6) um alle Termine anzuzeigen:

|   | LV-Nr    | Geit<br>Ort   | T el                                                                    | Dauer<br>(CH) | Art | Anm. SPO<br>P/W/Dr | Vortragende                            | betreut<br>von | LV-<br>Typ | Ort (1.Termin)              | Zeit (1.Termin)                      |
|---|----------|---------------|-------------------------------------------------------------------------|---------------|-----|--------------------|----------------------------------------|----------------|------------|-----------------------------|--------------------------------------|
| 3 | 2115KOL5 | 03 <u>15W</u> | G <mark>renzen setzen. Halt geben.</mark>                               | 13 CH         | FB  | Û                  | Nitsche P [L], Nitsche D,<br>Nitsche P | 2200           | LV-<br>FB  | SLL-Super Language Learning | 25.09.2015 00:00:00<br>14:00 - 18:00 |
| 4 | 2115KOL5 | 04 <u>15W</u> | S örungen im Unterricht? Nein, danke. Vom Umgang mit<br>dem Faktor Lärm | 7 CH          | FB  |                    | Brandl M [L], Brandl M                 | 2200           | LV-<br>FB  | <u>1.2.003.K40 (102003)</u> | 15.09.2015 00:00:00<br>14:00 - 19:30 |

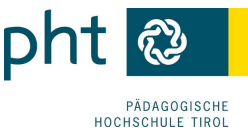

| 2118 | KOL503 Grenzen | setzen. Halt g | jeben. (13 | CH FB, WS 2015/16)          |           |           | Hite RH **                                            |
|------|----------------|----------------|------------|-----------------------------|-----------|-----------|-------------------------------------------------------|
| Le   | hrveranstall   | ungsterm       | ine        |                             |           |           | Lehrveranstaltung 7<br>Termine <u>Export</u> Dr. cken |
| Gna  |                | 2115           | OL50       | 3 Grenzen setzen. Halt ge   | ben. (130 | CH FB, W  | s 2015/16)                                            |
| Tag  | Datum 💽 🝸      | von 🔺 🝸        | bis 🐒      | Ort AT                      | Ereignis  | Termintyp | Anmerkung                                             |
| Sta  | ndardgruppe    | 11             | h          | I                           |           |           |                                                       |
| Fr   | 25.09.2015     | 14:00          | 18:00      | SLL-Super Language Learning | Abhaitung | fix       | SLL Institut 1080, Florianigasse 55                   |
| Sa   | 26.09.2015     | 09:00          | 16:00      | SLL-Super Language Learning | Abhaltung | fix       | SLL Institut 1080, Florianigasse 55                   |

Ein Export (7) im iCal-Format (für Outlook, ...; siehe <u>8.3 Terminkalender</u>) ist möglich.

# 8.2 Anzeige über Ihre Anmeldungen

Über Ihre Visitenkarte und  $\leq$  <u>Meine Anmeldungen</u> (siehe <u>7 Meine Anmeldungen überprüfen</u>) lassen Sie sich die Veranstaltungen des laufenden Schuljahres anzeigen. Klicken Sie in der Spalte Termin auf das Semesterkürzel <u>S</u> bzw. <u>W</u> (1):

| m701999 Lehrgang Fort | dung (?StG)                                                                                 |
|-----------------------|---------------------------------------------------------------------------------------------|
| Sommersemester        |                                                                                             |
| ✓ 2015KOL009 S        | De-Radikalisierung: Fakten, Ursachen, Prävention, Hilfestellungen Standardgruppe (Fixplatz) |

Zum Lageplan kommen Sie über die Raumbezeichnung (2):

|     |             | Hilf    | estellu | ungen (5CH FB, SS     | 2014/15)  |           |           |
|-----|-------------|---------|---------|-----------------------|-----------|-----------|-----------|
| Gru | ppe 🛐       |         |         |                       |           |           |           |
| Tag | Datum 🚺 🍸   | von 🛓 🍸 | bis 🝸   | Ort 🔺 🝸               | Ereignis  | Termintyp | Anmerkung |
| Sta | andardgrupp | e       | Г       | -                     |           |           |           |
| Do  | 28.05.2015  | 14:00   | 18:00   | 4.0.004.K200 (4EG004) | Abhaltung | fix       |           |

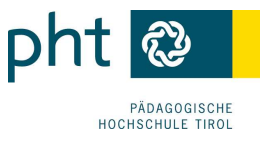

# 8.3 Terminkalender

Über den Link <u>Ort/Zeit</u> (1) können Sie sich Ihre Termine anzeigen lassen oder in verschiedenen Formaten exportieren:

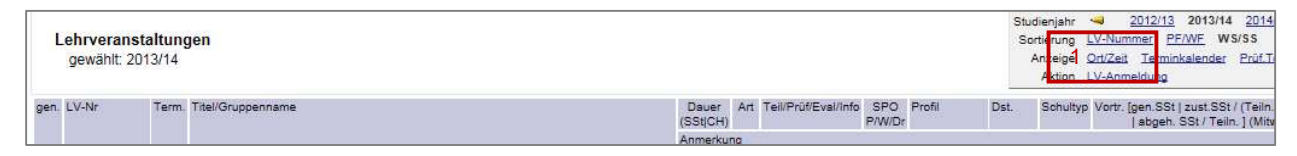

Wählen Sie die gewünschten Optionen. Über den CSV-Export (2) können Sie Ihre Termine in Ihren Kalender (Outlook, ...) eintragen (3):

| LV-Nr                            | Sem        | Titel                                                                                                    | Dauer<br>(SSt(CH) | Art | SPO<br>P/W/D | Vortragende/r (Mitwirkende/r)<br>r    | Detr.<br>Org |                                                       |                                                                                                    |
|----------------------------------|------------|----------------------------------------------------------------------------------------------------|-------------------|-----|--------------|---------------------------------------|--------------|-------------------------------------------------------|----------------------------------------------------------------------------------------------------|
| 3105174202                       | w          | SCHILF der KMS 1010 Wien, Renngasse 20, Jahresplanung                                                               | зсн               | SE  |              | Breitenfeld R [L],<br>Rampetsreiter V | 5000         |                                                       |                                                                                                    |
| 4IFIS2014a                       | S          | medialab 1 - Die Nutzung von Online-Tools in Lehre und<br>Arbeitsorganisation: Der PH Vienna Podcampus              | 2 CH              | FB  |              | Berger C                              | 4000         | C Martin and a Martin and a Martin                    |                                                                                                    |
| 4IFIS2014b                       | S          | medialab 2 - "DU DARFST (nicht)?" - Urheberrecht in Schule und<br>Unterricht                                        | 2 CH              | FB  |              | Berger C, Olensky W,<br>Windhager M   | 4000         | Padagogische Hochschul                                | e wien                                                                                                    |
| 4IFIS2014c                       | s          | medialab 3 - Die Nutzung von Online-Tools in Lehre und<br>Arbeitsorganisation: Owncloud/Google Drive/ Pads/ Doodle/ | 2 CH              | FB  |              | Berger C                              | 4000         | Termine exportie                                      | eren                                                                                                    |
| 6014MTL031                       | S          | PH-Wien Charity-Run                                                                                                 | 1 CH              | SE  |              | Truttmann M [L],<br>Truttmann M       | 6000         |                                                       |                                                                                                    |
| Druckoptioner<br>Auswa           | n<br>ihl S | A alle LVs im WS wählen                                                                                             |                   |     |              |                                       |              |                                                       | <ul> <li>Download als CSV für Excel</li> <li>Download als CSV</li> <li>Download als ICS (iCalendar)</li> </ul> |
| Terminoptione<br>weitere Optione | en C       | 2) alle LVs im SS wählen<br>fike Termine anzeigen<br>7 (m. – – – – – – – – – – – – – – – – – – –                    | ~~                | ~   | $\approx$    | ~~~~~                                 | $\approx$    | Zeichensatz<br>Optionen LV-Termine<br>Download 3 Schi | ISO 8859-1      UTF-8     LV-Vortragende exportieren, v eßen                                                   |
| Zusatzte                         | oct [      |                                                                                                    | 0                 |     |              |                                       |              |                                                       |                                                                                                    |

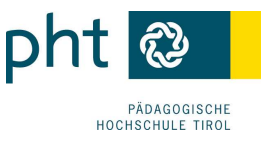

### 9 Abmeldung von Lehrveranstaltungen

# 9.1 Abmelden während aktiver Anmeldefristen

Die Abmeldung über PH-online ist nur während der Anmeldefristen möglich:

(1) Rufen Sie über Ihre Visitenkarte und Scheine Anmeldungen die entsprechende Veranstaltung auf

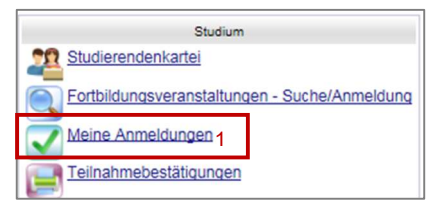

und

(2) klicken Sie auf 👽 und anschließend auf 💁

| LV-Anmeldung - I                                                    | V-Grup                       | pen d                 | er LV                  |                    |                                  |          |                 |          |          |          |                         |          |                       | Anzeig<br>Aktio | e <u>Terminlist</u><br>n <u>Meil an T</u> | <u>e</u><br>ailnahmi | erinne  |
|---------------------------------------------------------------------|------------------------------|-----------------------|------------------------|--------------------|----------------------------------|----------|-----------------|----------|----------|----------|-------------------------|----------|-----------------------|-----------------|-------------------------------------------|----------------------|---------|
| aktueller Status: ang<br>Studium: m 701 999 L<br>Eine Ummeldung ist | emelde<br>ehrgang<br>nicht m | Fortbil               | Wartelis<br>dung<br>1. | te bei Stan        | dardgruppe ( F                   | rofit eD | AV              | Die      | nst      | tstelle  | <u>910660</u> (PH)   Ge | nehm     | igungsstatus: ? )     |                 |                                           |                      |         |
| 2. Abmaldan                                                         |                              |                       |                        |                    |                                  |          |                 |          |          |          |                         |          |                       |                 |                                           |                      |         |
| Gruppe                                                              | Grp                          | Pr.                   | TN m.                  | nur für            | Reihungs                         | 1        | eilr            | nehn     | ner      |          |                         | Ann      | neldung               |                 | Abmeldu                                   | ng                   | Ze      |
| Gruppe                                                              | Grp<br>Vor.                  | Pr.<br>Vor.           | TN m.<br>Gen.          | nur für<br>Studien | Reihungs-<br>verfahren           | max.     | eilr<br>/       | ist      | ner<br>/ | WL       | Yon                     | Ann<br>/ | neldung<br>bis        | Web             | Abmeldu<br>bis                            | ng<br>Wei            | Ze<br>D |
| Gruppe                                                              | Grp<br>Vor.<br>Anm           | Pr.<br>Vor.           | TN m.<br>Gen.          | nur für<br>Studien | Reihungs-<br>verfahren           | max.     | 'eilr<br>/      | ist      | ner<br>/ | WL       | von                     | Ann<br>/ | neldung<br>bis        | Web             | Abmeidu<br>bis                            | ng<br>We             | Ze<br>O |
| Gruppe<br>Standardgruppe                                            | Grp<br>Vor.<br>Anm           | Pr.<br>Vor.<br>erkung | TN m.<br>Gen.<br>J     | nur für<br>Studien | Reihungs-<br>verfahren<br>PH DAV | max.     | leilr<br>/<br>/ | ist<br>0 | ner<br>/ | WL<br>29 | van<br>01.11.14,03:30   | Ann<br>/ | bis<br>13.01.15,23:59 | Web             | Abmeldu<br>bis<br>3 01 15,23:55           | ng<br>We             | Ze<br>O |

# 9.2 Abmelden nach aktiver Anmeldefrist

Nach Zuteilung eines Fixplatzes melden Sie sich bei einer Verhinderung **per Mail** an die in den LV-Details genannte **Ansprechperson** (3). Sie ermöglichen dadurch Kolleginnen oder Kollegen auf der Warteliste die Teilnahme:

| Angaben zur Abhaltung |                                                                                                   |
|-----------------------|---------------------------------------------------------------------------------------------------|
| Inh                   | alt Inhaltliche Schwerpunkte:<br>1. Gehirnforschung praxisnah<br>Möglichkeiten, Grenzen, Gefahren |
|                       | Ihre Ansprechperson für diese Veranstaltung: 3<br>Mag.a. Manu Muster ; manu.muster @phwien.ac.at  |

Bitte antworten Sie nicht direkt auf die von PH-online automatisch bei der Fixplatzzuteilung verschickten Mails. Diese können nicht bearbeitet werden.

Nichterscheinen ohne Abmeldung wird auch im DAV-Portal Ihrer Schulleitung entsprechend vermerkt (4).

| WS 2014/15) - Standardgruppe             | fi <mark>4</mark> | ~ | SDAV | Do, 02. |
|------------------------------------------|-------------------|---|------|---------|
| Anmeldegruppe mit sDAV - bis 24.10.14    | WE (122)/<br>400  | * | SDAV | D0, 23. |
| chwerpunkt "Kinder mit unterschiedlichen | fix               | ~ | SDAV | Do, 25. |

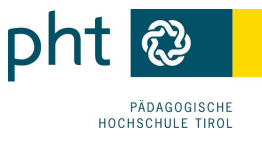

# 10 Teilnahmebestätigungen

Vom Vorliegen der **Teilnahmebestätigungen** werden Sie per Mail verständigt und können Sie diese über Ihren **PH-online-Zugang** selbst ausdrucken.

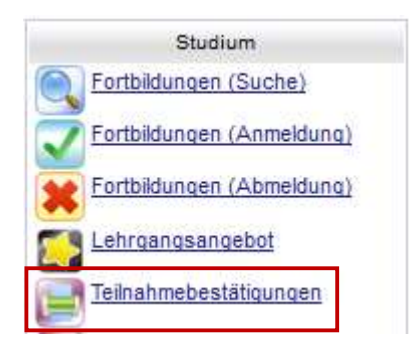

Eine Anleitung finden Sie hier.